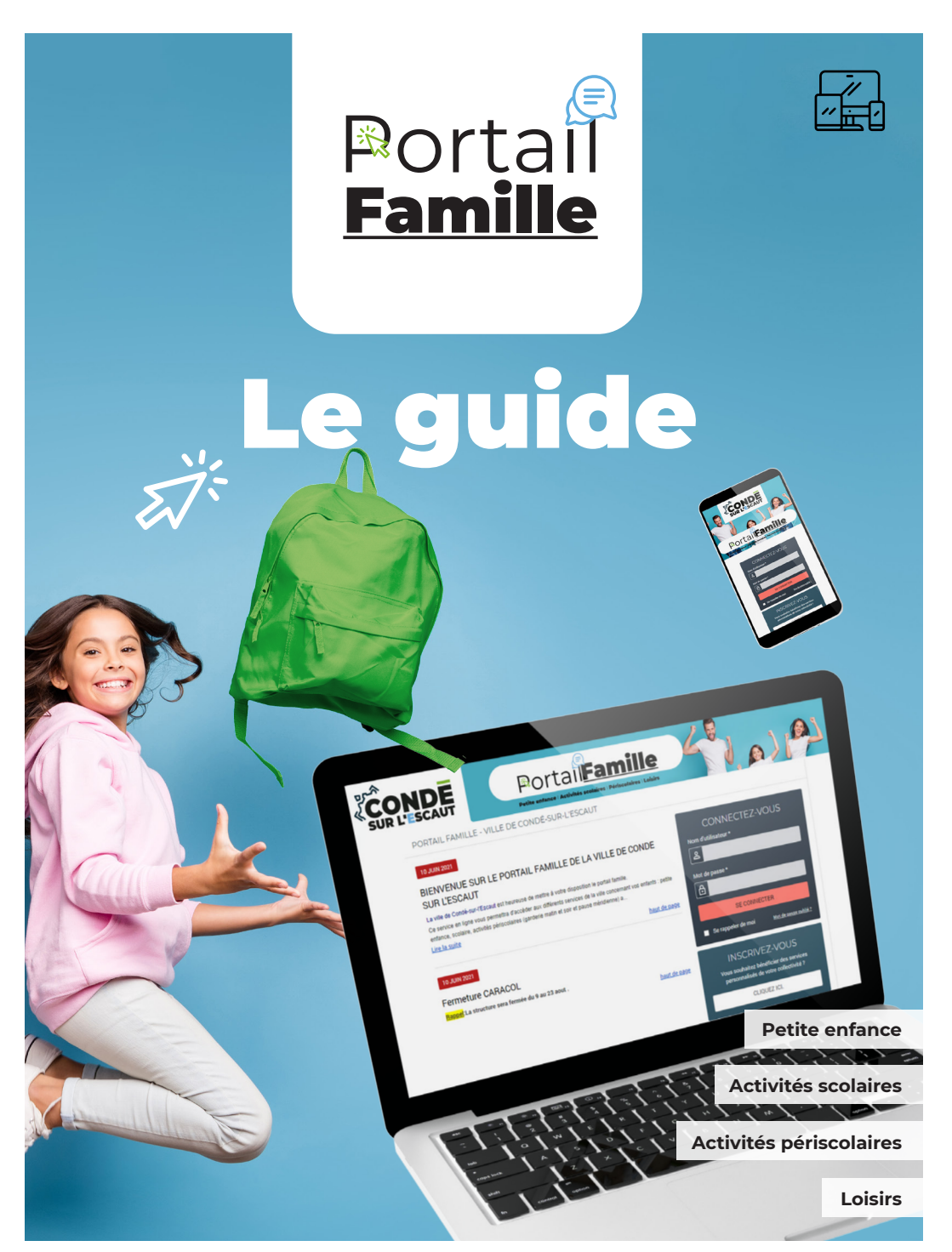

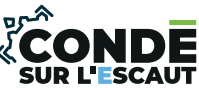

condesurlescaut.fr

# **Bienvenue dans le guide Portail'Famille !**

Portail'Famille est le service en ligne incontournable pour gérer votre facture pour les activités de l'ensemble de la famille (crèche, haltegarderie, centre de loisirs, ACM, pause méridienne ...). Il vous permet entre autres, d'inscrire vos enfants aux activités péri- et extrascolaires, de payer vos factures, de suivre vos paiements en ligne ou encore de gérer les informations de votre compte famille, ET de communiquer avec les différents services !

Portail'Famille est un service de la ville de Condé-sur-l'Escaut qui permet :

➔ D'effectuer des demandes d'inscription à certaines activités périscolaires de votre ou vos enfant.s

 $\textcircled{\mbox{\footnotesize \ \ }}$  D'inscrire votre ou vos enfant.<br/>s au centre de loisirs pour les mercredis et les vacances scolaires

 $\boxdot$  De consulter l'historique de vos factures et savoir où vous en êtes de vos paiements

- ⊖ De recevoir une seule facture par mois pour toutes les activités
- → De réserver ou annuler un service.

Dans ce guide, vous retrouverez les questions les plus fréquentes

FICHE 1 Comment créer mon compte

FICHE 2 Comment me connecter

FICHE 3 Créer mon dossier

FICHE 4 Pré-inscrire mes enfants à une activité

FICHE 5 Consulter mon planning

FICHE 6 Annuler ou modifier une activité

FICHE 7 Consulter ma messagerie

FICHE 8 Effectuer un paiement

FICHE 9 Simuler un tarif

FICHE 9 Suivre les actualités

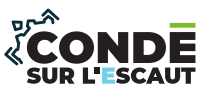

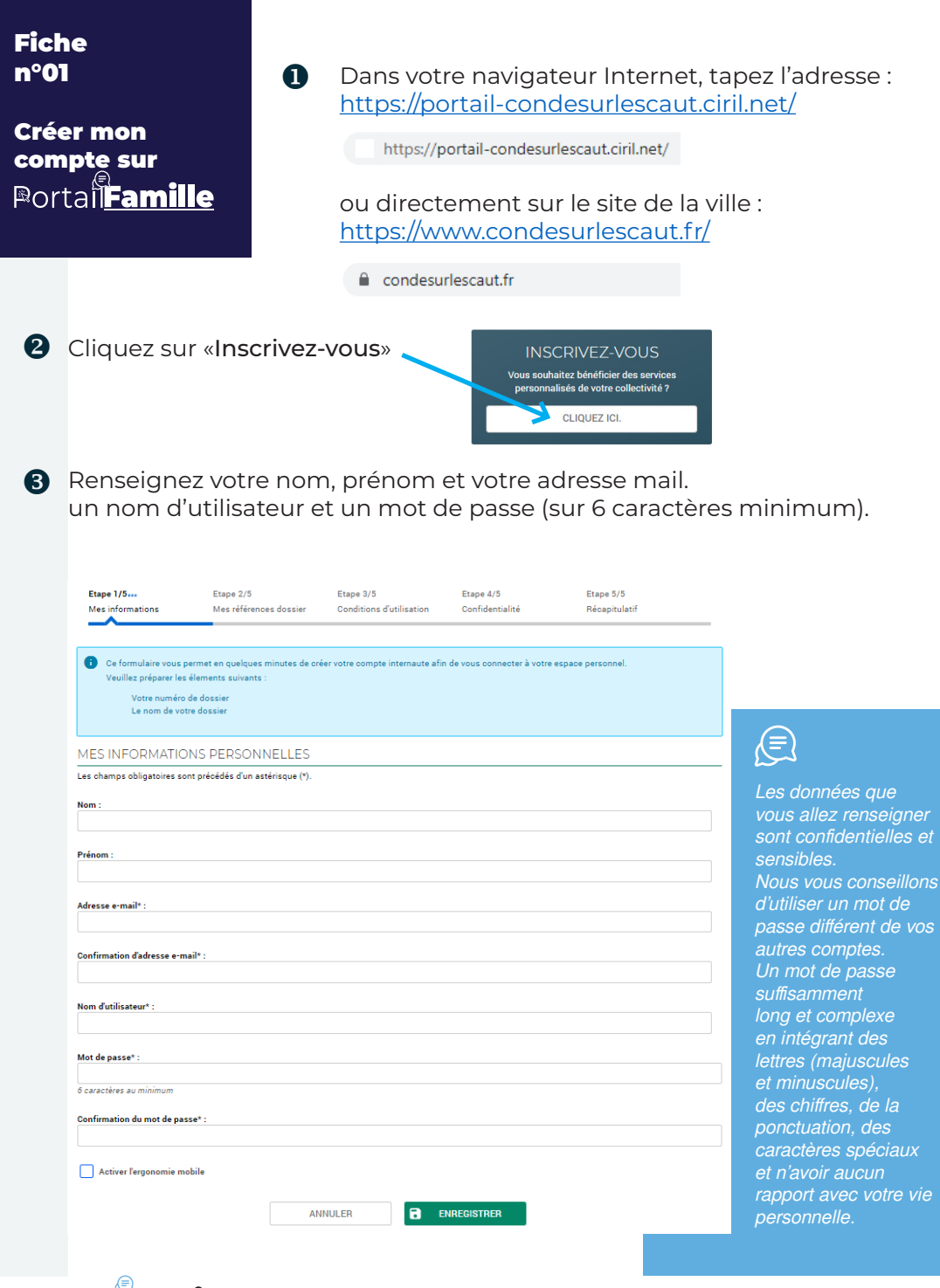

# Portal Famille

Services Petite-Enfance et Jeunesse Château de Lorette, 2 route de Bernissart

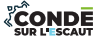

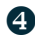

Cochez : « Je n'ai pas ces informations, continuer sans » et cliquez sur «ENREGISTRER».

|                                                                                                    | Etape 1/5 💙                                                                                                    | Etape 2/5                           | Etape 3/5                | Etape 4/5       | Etape 5/5     |
|----------------------------------------------------------------------------------------------------|----------------------------------------------------------------------------------------------------|-------------------------------------|--------------------------|-----------------|---------------|
| Veuillez saisir les informations fournies par votre collectivité.  MES INFORMATIONS ENFANCE Les champs obligatoires sont précédés d'un astérisque (*). Numéro de dossier :  Nom :  Adresse e-mail :  Je n'ai pas ces informations, continuer sans  ANNULER ENRECISTRER                  | Mes informations                                                                                                    |                                     | Conditions d utilisation | Confidentialite | necapitulatii |
| Veuillez saisir les informations fournies par votre collectivité.   MES INFORMATIONS ENFANCE  Les champs obligatoires sont précédés d'un astérisque (*).  Numéro de dossier:  Nom:  Adresse e-mail:  Juit d'ait pas ces informations, continuer sans  ANNULER  ENRECISTRER  ENRECISTRER |                                                                                                    |                                     |                          |                 |               |
| MES INFORMATIONS ENFANCE Les champs obligatoires sont précédés d'un astérisque (*). Numéro de dossier :  Nom :  Adresse e-mail :  Je n'ai pas ces informations, continuer sans  ANNULER ENREGISTRER                                                                                     | Veuillez saisir les interes interes | formations fournies par votre colle | ectivité.                |                 |               |
|                                                                                                    |                                                                                                    |                                     |                          |                 |               |
| Les champs de dossier :           Numéro de dossier :                                                                                                    |                                                                                                    |                                     |                          |                 |               |
| Numéro de dossier :          Nom :         Adresse e-mail :         Je n'ai pas ces informations, continuer sans                                                                                                    | Les champs obligatoires so                                                                                                    | ont precedes d'un asterisque (-).   |                          |                 |               |
| Nom : Adresse e-mail : Je n'ai pas ces informations, continuer sans ANNULER ENREGISTRER                                                                                                    | Numéro de dossier :                                                                                                    |                                     |                          |                 |               |
| Nem :<br>Adresse e-mail :<br>Je n'ai pas ces informations, continuer sans                                                                                                    |                                                                                                    |                                     |                          |                 |               |
| Nom :<br>Adresse e-mail :<br>Je n'ai pas ces informations, continuer sans<br>ANNULER ENRECISTRER                                                                                                    |                                                                                                    |                                     |                          |                 |               |
| Adresse e-mail :                                                                                                    | Nom :                                                                                                    |                                     |                          |                 |               |
| Adresse e-mail :                                                                                                    |                                                                                                    |                                     |                          |                 |               |
| Je n'ai pas ces informations, continuer sans                                                                                                    | Adresse e-mail :                                                                                                    |                                     |                          |                 |               |
| Je n'ai pas ces informations, continuer sans                                                                                                    |                                                                                                    |                                     |                          |                 |               |
| Je niai pas ces informations, continuer sans ANNULER ENREGISTRER                                                                                                    |                                                                                                    |                                     |                          |                 |               |
|                                                                                                    | 🏓 📃 Je n'ai pas ces inform                                                                                                    | ations, continuer sans              |                          |                 |               |
| ANNULER <b>B</b> ENREGISTRER                                                                                                    |                                                                                                    |                                     |                          |                 |               |
|                                                                                                    |                                                                                                    | A                                   | NNULER 🖬                 | NREGISTRER      |               |

- 5 Acceptez les conditions générales d'utilisation, ainsi que la politique de confidentialité.
- 6 Pour finir, vous devez valider votre inscription

✓ VALIDER MON INSCRIPTION

Suite à cette démarche vous recevrez un mail d'activation. Cliquez sur le lien pour activer votre compte.

PORTAIL FAMILLE - VILLE DE CONDÉ-SUR-L'ESCAUT **BIENVENUE SUR LE PORTAIL** Votre espace personnel a été créé. 🚹 Pour utiliser l'intégralité des services du portail, vous devez activer votre compte en cliquant sur le lien présent dans l'e-mail que nous vous avons envové Attention, le lien ne sera valide que pendant 120 heures. Retour à la page d'accueil

Si vous n'avez pas reçu le mail d'activation, veuillez vérifier vos spams

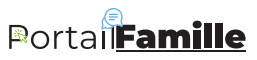

Services Petite-Enfance et Jeunesse Château de Lorette, 2 route de Bernissart

#### Fiche n°02

Me connecter à mon compte Portail**Famille**  Dans votre navigateur Internet, tapez l'adresse : <u>https://portail-condesurlescaut.ciril.net/</u>

https://portail-condesurlescaut.ciril.net/

Complétez les champs « Nom d'utilisateur » et « Mon mot de passe » et cliquez sur « Se connecter »

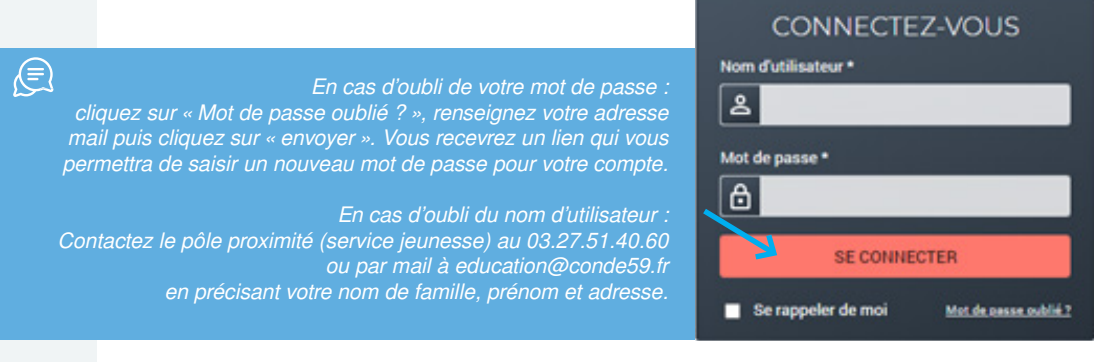

Une fois vos identifiants renseignés, vous arrivez sur la page vous permettant de naviguer dans les différents modules du portail famille : **Mon Dossier, Inscription, Planning, Facturation, Simulation, Messagerie et Actualités.** 

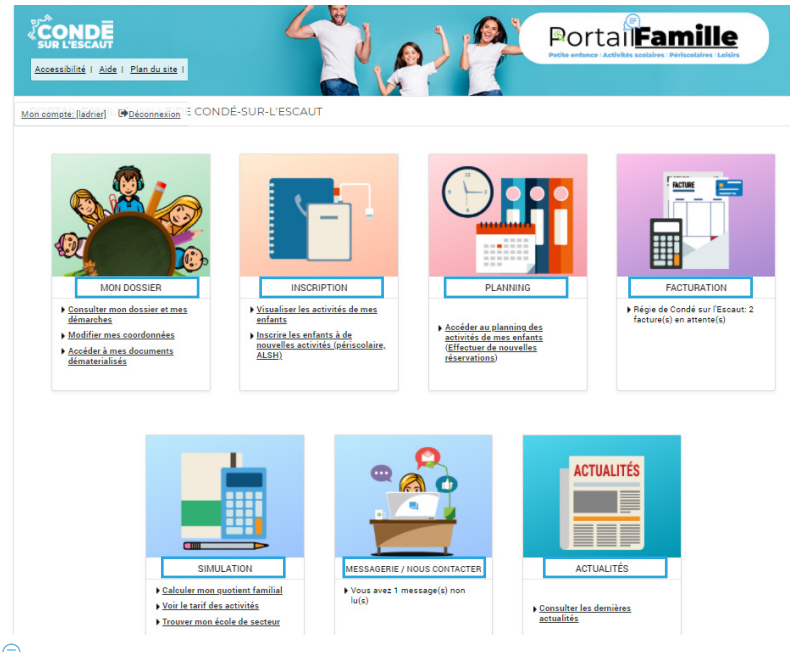

# Portail Famille

Services Petite-Enfance et Jeunesse Château de Lorette, 2 route de Bernissart

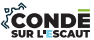

### Fiche n°03

**Créer mon dossier** Portai**Famille**   A la première connexion, vous arrivez sur cette page.
 Cliquez sur «créer mon dossier en ligne»

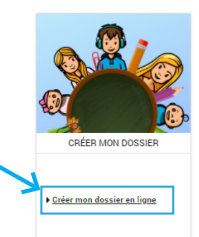

Renseignez les informations concernant les différents membres de votre foyer (vous, votre conjoint.e, votre ou vos enfant.s)

9 Puis valider les différentes informations en cliquant sur «VALIDER LA CREATION DE MON DOSSIER»

✓ VALIDER LA CRÉATION DE MON DOSSIER

|                                      | Responsable                    | Conjoint                | Enfant(s)    | Récapitulatif | - |
|--------------------------------------|--------------------------------|-------------------------|--------------|---------------|---|
| Indiquez ici la perso                | nne responsable du dossier q   | ui recevra les factures |              |               |   |
| RESPONSABLE                          |                                |                         |              |               |   |
| Les champs obligatoires so           | ont précédés d'un astérisque ( | •).                     |              |               |   |
| Civilité* :<br>Monsieur 👻            |                                |                         |              |               |   |
| Nom de famille* :                    |                                |                         |              |               |   |
| Prénom* :                            |                                |                         |              |               |   |
| Sexe" :<br>Masculin 💌                |                                |                         |              |               |   |
| Situation de famille :<br>Choisissez |                                |                         |              |               |   |
| COORDONNÉES                          |                                |                         |              |               |   |
| format : 06.99.99.99.99              |                                |                         |              |               |   |
| Portable :                           |                                |                         |              |               |   |
| Professionnel :                      |                                |                         |              |               |   |
|                                      |                                |                         |              |               |   |
| Autre :                              |                                |                         |              |               |   |
| ADRESSE                              |                                |                         |              |               |   |
| Les champs obligatoires so           | ont précédés d'un astérisque ( | *).                     |              |               |   |
| Département :<br>NORD                | •                              |                         |              |               |   |
| Commune :<br>CONDE-SUR-L'ESCAUT      | (59163) 👻                      |                         |              |               |   |
| N' rue :                             |                                |                         |              |               |   |
| BisTer :<br>Choisissez 💌             |                                |                         |              |               |   |
| Rue :<br>Choisissez                  | ٠                              |                         |              |               |   |
| Entrée - Datiment - Résider          | nce :                          |                         |              |               |   |
| N" App - Etage - Couloir - E         | ise :                          |                         |              |               |   |
|                                      |                                |                         |              |               |   |
|                                      |                                | A1444                   |              | MANTE         |   |
|                                      |                                | ANNULE                  | -> EDUPE SUI |               |   |

Dans «MON DOSSIER», vous pourrez consulter toutes vos informations personnelles et les modifier :

- ⊖ Le résumé de vos dernières démarches (Mon dossier)
- ⊖ Les informations sur vos enfants (Mes enfants)
- ➔ Modifiez vos coordonnées téléphoniques ou le mode d'envoi de votre facture (Mes coordonnées)
- $\bigcirc$  Accédez aux documents mis à votre disposition (Mes documents)

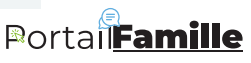

Services Petite-Enfance et Jeunesse Château de Lorette, 2 route de Bernissart

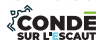

Fiche n°04 Pré-inscrire mes enfants à une activité Portail**Famille** 

Consultez, Pré-inscrivez vos enfants aux activités périscolaires (restauration scolaire et périscolaire du matin et du soir) :

∂ Voir toutes les inscriptions de vos enfants.
 ∂ Pré-inscrire vos enfants à une activité périscolaire.

| 0 | Dans l'onglet «INSCRIPTIC<br>cliquez sur «Inscrire les enfa<br>à de nouvelles activi<br>(périscolaire, ALSH)» | DN»<br>nts<br>ités<br>;                                                                                                    | ADD DOSSER<br>Constractions<br>Mont Dosser<br>Reading and a series of the series<br>Montifier read of the series of the series                                                                                                    | INSCRIPTION<br>INSCRIPTION<br>Analysis<br>Analysis<br>Analys | PLANNO<br>PLANNO<br>PLANNO<br>PLANNO       | ACTURATION<br>Prigra de Condé sur l'Escara: 2<br>facture(s) en attente(s) |
|---|----------------------------------------------------------------------------------------------------|----------------------------------------------------------------------------------------------------|----------------------------------------------------------------------------------------------------|----------------------------------------------------------------------------------------------------|--------------------------------------------|---------------------------------------------------------------------------|
| 2 | Vous arrivez sur cette page.                                                                                  | Voir toutes mes<br>inscrutions<br>Activités                                                                                                    | ACCUEL DOSSES  ACCUEL DOSSES  ACCUELS INSCRIPTIO  ELSINSCRIPTIO  Tous iss anitates  Compared to the service  Accue of the service  Accue of the service                                                                                                    | NSCRIPTIONS PLANNING FACTURAT                                                                                                    |                                            | crusurés                                                                  |
| 6 | Sélectionnez l'activité<br>puis l'enfant<br>et cliquez sur «inscrire»                                         | DEMANDE D<br>Pour effectue<br>Activité :<br>Activité :<br>Lou<br>INSCR                                                                                                    | INSCRIPTION r une nouvelle inscription, choisiss ent                                                                                                    | nz le type d'activité puis la personne.                                                                                                    |                                            |                                                                           |
| 4 | Choisissez le type d'activité<br>puis l'activité<br>la date d'entrée<br>et ensuite la périodicité             | ACTIVIT     SAISE D'U     Seules le     SAISE D'U     Les champs obl     Ty-e d'Activité:     I -1-ACCE:     MATIN Elémen     Date d'entrée so     2 ~    Seclem     Non medicable p | ÉS<br>a activités en cours ou futures, com<br>NE DEMANDE D'INSCR<br>gatoires sons précédés d'un actéris<br>gatoires sons précédés d'un actéris<br>parse du Centre 2021/2022 du 02/00<br>ante du Centre 2021/2022 du 02/00<br>antes du Centre 2021/2022 du 02/00<br>antes du Centre 2021/2022 du 02/00<br>ant | espendent à la tranche d'âge de votre enfa<br>IPTION<br>aver (*).<br>2021 au 07/07/2022 v                                                                                                    | m; sont affichées dans le formulaire d'ins | 1 inscription@emande                                                      |

Lundi Mardi Jeudi Vendredi

# Portail Famille

Services Petite-Enfance et Jeunesse Château de Lorette, 2 route de Bernissart

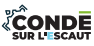

| S N'oubliez pas de joindre les pièces<br>nécessaires à la validation de<br>l'inscription.                                                                                                    | Attestation CAF :<br>Choisir un fichier Aucun fichier choisi                                                                                                    |
|----------------------------------------------------------------------------------------------------|----------------------------------------------------------------------------------------------------|
|                                                                                                    | Attestation de responsabilité civile :                                                                                                    |
|                                                                                                    | Choisir un fichier Aucun fichier choisi                                                                                                    |
| $\bigcirc$                                                                                                    | Cette pièce sera obligatoire pour finaliser votre inscription                                                                                                    |
| Les formulaires (autorisation parentale, Fiche                                                                                                    | Carnet de santé :                                                                                                    |
| sanitaire, PAI)                                                                                                    | Choisir un fichier Aucun fichier choisi                                                                                                    |
| sont téléchargeables<br>via la rubrique Mon Dossier > Mes Documents.                                                                                                    | Cette pièce sera obligatoire pour finaliser votre inscription                                                                                                    |
|                                                                                                    | Divorce : copie de la décision de justice :                                                                                                    |
| $\sim$                                                                                                    | Choisir un fichier Aucun fichier choisi                                                                                                    |
| Astuces<br>Pour les pièces telles que l'attestation<br>Responsabilité civile, justificatif de domicile, etc.<br>si vous n'avez pas la possibilité de numériser les<br>documents, vous pouvez utiliser l'appareil photo<br>de votre smartphone. | Fiche sanitaire de Liaison :<br>Choisir un fichier Aucun fichier choisi<br>Cette pièce sera obligatoire pour finaliser votre inscription<br>Justificatif de domicile :<br>Choisir un fichier Aucun fichier choisi |
| Confidentialité de vos données<br>Portail'Famille est un site sécurisé, vous pouvez y<br>naviguer en toute confiance.<br>Vos données sont traités par des agents habilités,<br>soumis au secret professionnel.                                 | N° allocataire CAF :<br>Choisir un fichier Aucun fichier choisi<br>Revenu d'imposition :<br>Choisir un fichier Aucun fichier choisi                                                                               |

6 Finalisez votre demande d'inscription en cliquant sur le bouton «Enregistrer».

ENREGISTRER

Si votre demande à bien été enregistrée, vous devez voir apparaître ce message.

Z Demande d'inscription créée avec succès.Un message a été envoyé au service concerné.

Afin de valider votre inscription, prenez soin de joindre toutes les pièces nécessaires.

L'inscription n'est définitive que lorsqu'est validée.

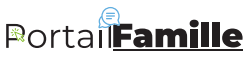

Services Petite-Enfance et Jeunesse Château de Lorette, 2 route de Bernissart

#### Fiche n°05

### Consulter mon planning Portail**Famille**

Cette rubrique vous permet de réserver les activités de votre (vos) enfant(s) :

 $\bigcirc$  Pour l'activité Restauration indiquez les jours où vos enfants seront présents.

⊖ Pour l'activité Périscolaire, indiquez les matins et/ou les soirs de présence.

⊖ Pour l'activité du Mercredi, indiquez les jours souhaités.

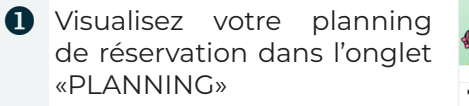

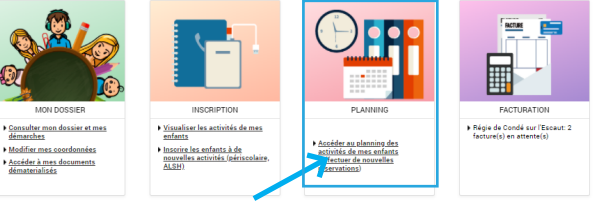

#### Vous arrivez sur cette page

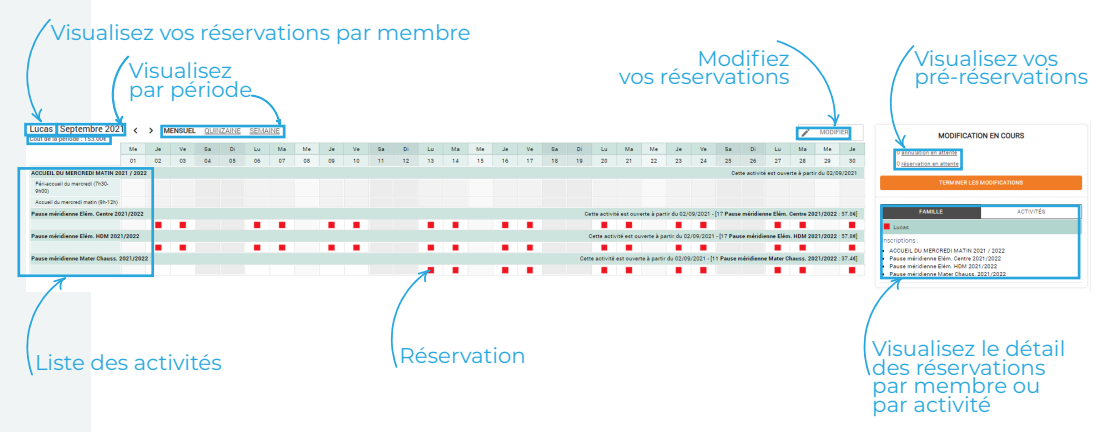

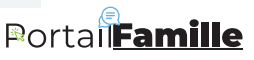

Services Petite-Enfance et Jeunesse Château de Lorette, 2 route de Bernissart

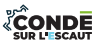

Fiche n°06 Annuler ou modifier une activité Portai Cette rubrique vous permet de réserver les activités de votre (vos) enfant(s) :

• Pour l'activité Restauration indiquez les jours où vos enfants seront présents.

⊖ Pour l'activité Périscolaire, indiquez les matins et/ou les soirs de présence.

⊖ Pour l'activité du Mercredi, indiquez les jours souhaités.

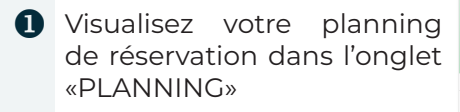

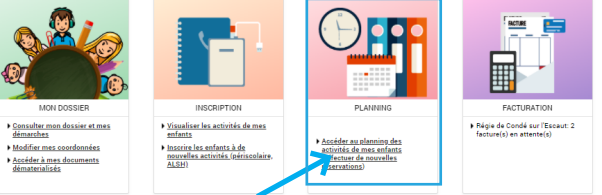

2 Vous souhaitez annuler une (ou plusieurs) réservation(s)... Pas de Soucis ! Dans le planning (tant qu'il reste modifiable): décochez la ou les réservations souhaitées

| Lucas : Septembre 202<br>Coût de la période : 153.00€ | 1 <       | > N | IENSUEL | QUII | VZAINE | <u>SEMA</u> | INE |    |    |    |      |    |    |    |    |    |    |    |      |            |             |             |            |            |            |         |
|-------------------------------------------------------|-----------|-----|---------|------|--------|-------------|-----|----|----|----|------|----|----|----|----|----|----|----|------|------------|-------------|-------------|------------|------------|------------|---------|
|                                                       | Me        | Je  | Ve      | Sa   | Di     | Lu          | Ма  | Me | Je | Ve | Sa   | Dì | Lu | Ma | Me | Je | Ve | Sa | Di   | Lu         | Ma          | Me          | Je         | Ve         | Sa         | Di      |
|                                                       | 01        | 02  | 03      | 04   | 05     | 06          | 07  | 08 | 09 | 10 | - 11 | 12 | 13 | 14 | 15 | 16 | 17 | 18 | 19   | 20         | 21          | 22          | 23         | 24         | 25         | 26      |
| ACCUEIL DU MERCREDI MATIN 20                          | 21 / 2023 | 2   |         |      |        |             |     |    |    |    |      |    |    |    |    |    |    |    |      |            |             |             |            |            | Cet        | te acti |
| Péri-accueil du mercredi (7h30-<br>9h00)              |           |     |         |      |        |             |     |    |    |    |      |    |    |    |    |    |    |    |      |            |             |             |            |            |            |         |
| Accueil du mercredi matin (9h-12h)                    |           |     |         |      |        |             |     |    |    |    |      |    |    |    |    |    |    |    |      |            |             |             |            |            |            |         |
| Pause méridienne Elém. Centre 20                      | 21/2022   |     |         |      |        |             |     |    |    |    |      |    |    |    |    |    |    |    | Ce   | tte activi | é est ouv   | erte à part | ir du 02/1 | 09/2021 -  | 17 Pause   | mérid   |
|                                                       |           |     |         |      |        |             |     |    |    |    |      |    |    |    |    |    |    |    |      |            |             |             |            |            |            |         |
| Pause méridienne Elém. HDM 202                        | 1/2022    |     |         |      |        |             |     |    |    |    |      |    |    |    |    |    |    |    |      | Cette acti | rité est ou | verte à pa  | rtir du 02 | /09/2021   | - [17 Paus | ie méri |
|                                                       |           |     |         |      |        |             |     |    |    |    |      |    |    |    |    |    |    |    |      |            |             |             |            |            |            |         |
| Pause méridienne Mater Chauss.                        | 021/202   | 2   |         |      |        |             |     |    |    |    |      |    |    |    |    |    |    |    | Cett | e activité | est ouver   | te à partir | du 02/09   | /2021 - [1 | 1 Pause n  | iéridie |
|                                                       |           |     |         |      |        |             |     |    |    |    |      |    |    |    |    |    |    |    |      |            |             |             |            |            |            |         |
|                                                       |           |     |         |      |        |             |     |    |    |    |      |    |    |    |    |    |    |    |      |            |             |             |            |            |            |         |
|                                                       |           |     |         |      |        |             |     |    |    | _  |      |    |    |    |    |    |    |    |      |            |             |             |            |            |            |         |

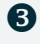

8 Cliquez sur modifier MODIFIER

4 Cochez ou décochez la réservation à modifier ou à annuler.

| ACCUEIL DU MERCREDI MATIN 2021 .<br>Péri-accueil du mercredi (7h30 | / 2022 | 01 | e Sa<br>3 04 | • • | ·    | Ma |     |      |     |     |     |          |          |          |          |          |          |      |            |            |             |             |            |             |              |            |               |           |
|--------------------------------------------------------------------|--------|----|--------------|-----|------|----|-----|------|-----|-----|-----|----------|----------|----------|----------|----------|----------|------|------------|------------|-------------|-------------|------------|-------------|--------------|------------|---------------|-----------|
| ACCUEIL DU MERCREDI MATIN 2021<br>Péri-accueil du mercredi (7h30-  | / 2022 |    |              | 1 0 | 5 06 | 07 | 08  | • Je | 10  | 58  | 12  | 19       | Ma<br>14 | Me<br>15 | Je<br>16 | Ve<br>17 | 5a<br>18 | 10   | 20         | Ma<br>21   | Me<br>22    | Je<br>23    | 24         | 5a<br>25    | 26           | 27         | Ma<br>28      | 29 Me     |
| Péri-accueil du mercredi (7h30-                                    |        |    |              |     |      | 01 | 00  |      | 10  |     |     | 1.0      |          |          | 10       |          | 10       |      | 20         |            | **          |             |            | Ce          | tte activité | est ouve   | te à partir d | u 02/09,  |
| 9100)                                                              |        |    |              |     |      |    |     |      |     |     |     |          |          |          |          |          |          |      |            |            |             |             |            |             |              |            |               |           |
| Accueil du mercredi matin (9h-12h)                                 |        |    |              |     |      |    |     |      |     |     |     |          |          |          |          |          |          |      |            |            |             |             |            |             |              |            |               |           |
| Pause méridienne Elém. Centre 2021)                                | 2022   |    |              |     |      |    |     |      |     |     |     |          |          |          |          |          |          | Ce   | tte activi | é est ouv  | erte à par  | tir du 02/0 | 09/2021 -  | 17 Paus     | e méridien   | ne Elém. I | entre 2021    | /2022 : 1 |
|                                                                    | 2      |    | 2            |     |      | 2  |     |      | 2   |     |     |          | 2        |          | 2        | 2        |          |      |            | 2          |             |             |            |             |              |            |               |           |
| Pause méridienne Elém. HDM 2021/2                                  | 022    |    |              |     |      |    |     |      |     |     |     |          |          |          |          |          |          |      | Cette acti | ité est ou | iverte à pa | artir du 02 | /09/2021   | 1 - [17 Pau | se méridie   | nne Elém   | HDM 2021      | /2022 : ! |
|                                                                    | 2      |    | 2            |     |      |    |     |      |     |     |     |          | •        |          | 2        | 2        |          |      |            | 2          |             | 2           |            |             |              |            |               |           |
| Pause méridienne Mater Chauss. 202                                 | /2022  |    |              |     |      |    |     |      |     |     |     |          |          |          |          |          |          | Cett | e activité | est ouver  | te à parti  | du 02/09    | /2021 - [1 | 11 Pause I  | néridienne   | e Mater Cl | auss. 2021    | /2022 : : |
|                                                                    | 0      |    |              |     | 0    | 0  |     |      | 0   |     |     | <b>2</b> | 2        |          | 2        |          |          |      |            | <b>2</b>   |             |             |            |             |              |            |               |           |
| Quittezla                                                          | pa     | g  | en           | no  | dit  | ic | ati | or   | ı,e | nc  | liq | ua       | nt       |          |          |          |          | TER  | MINE       | RLE        | ES M        | ODIF        | ICA        | TION        | s            |            |               |           |
| sur «Tern                                                          | nin    | er | le           | s r | nc   | di | fic | at   | ior | าร» |     |          |          |          |          |          |          |      |            |            |             |             |            |             |              |            |               |           |

# Portai**Famille**

Services Petite-Enfance et Jeunesse Château de Lorette, 2 route de Bernissart

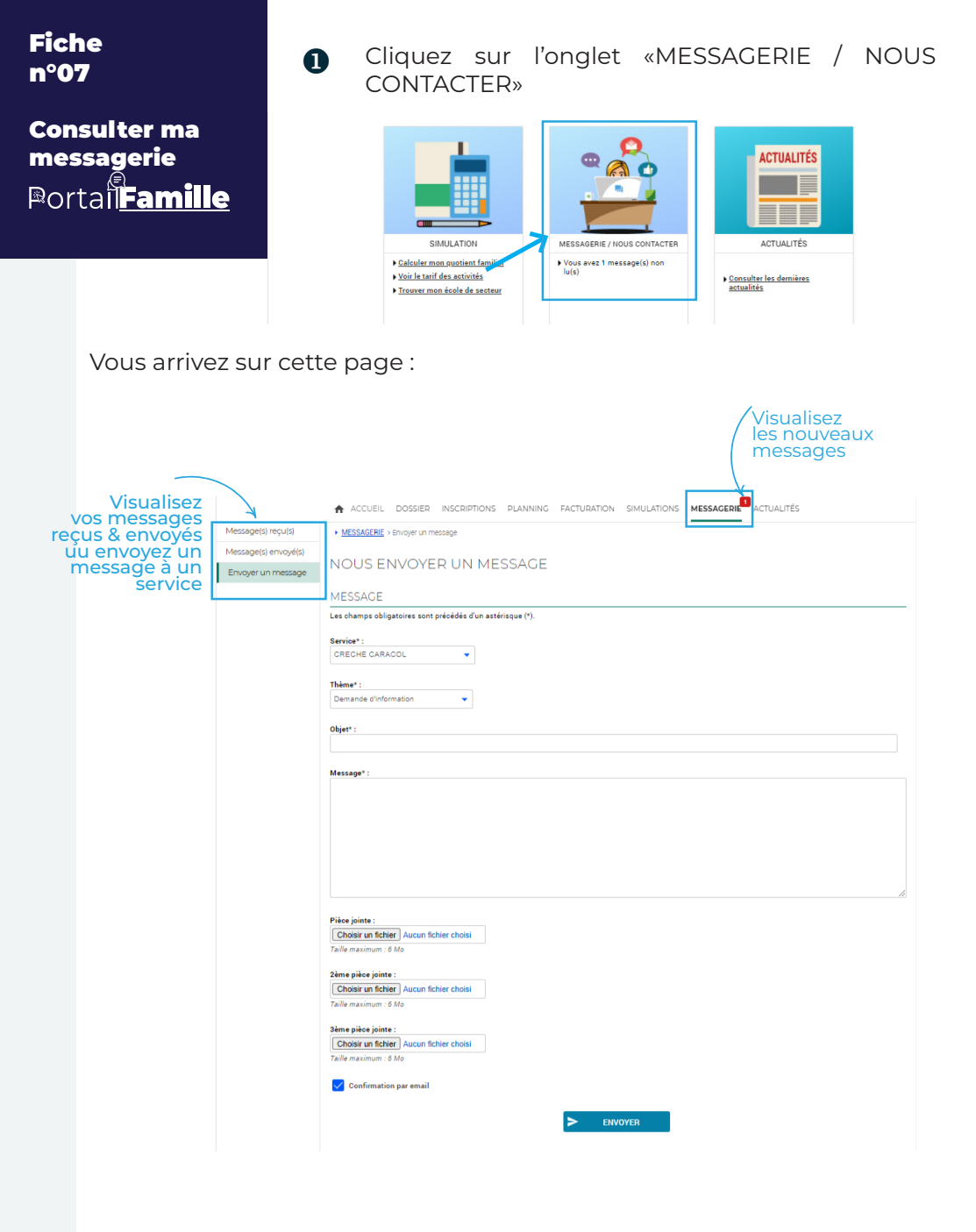

Portail Famille

Vous pouvez contactez nos équipes au Tel. 03.27.51.40.60

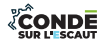

Services Petite-Enfance et Jeunesse Château de Lorette, 2 route de Bernissart

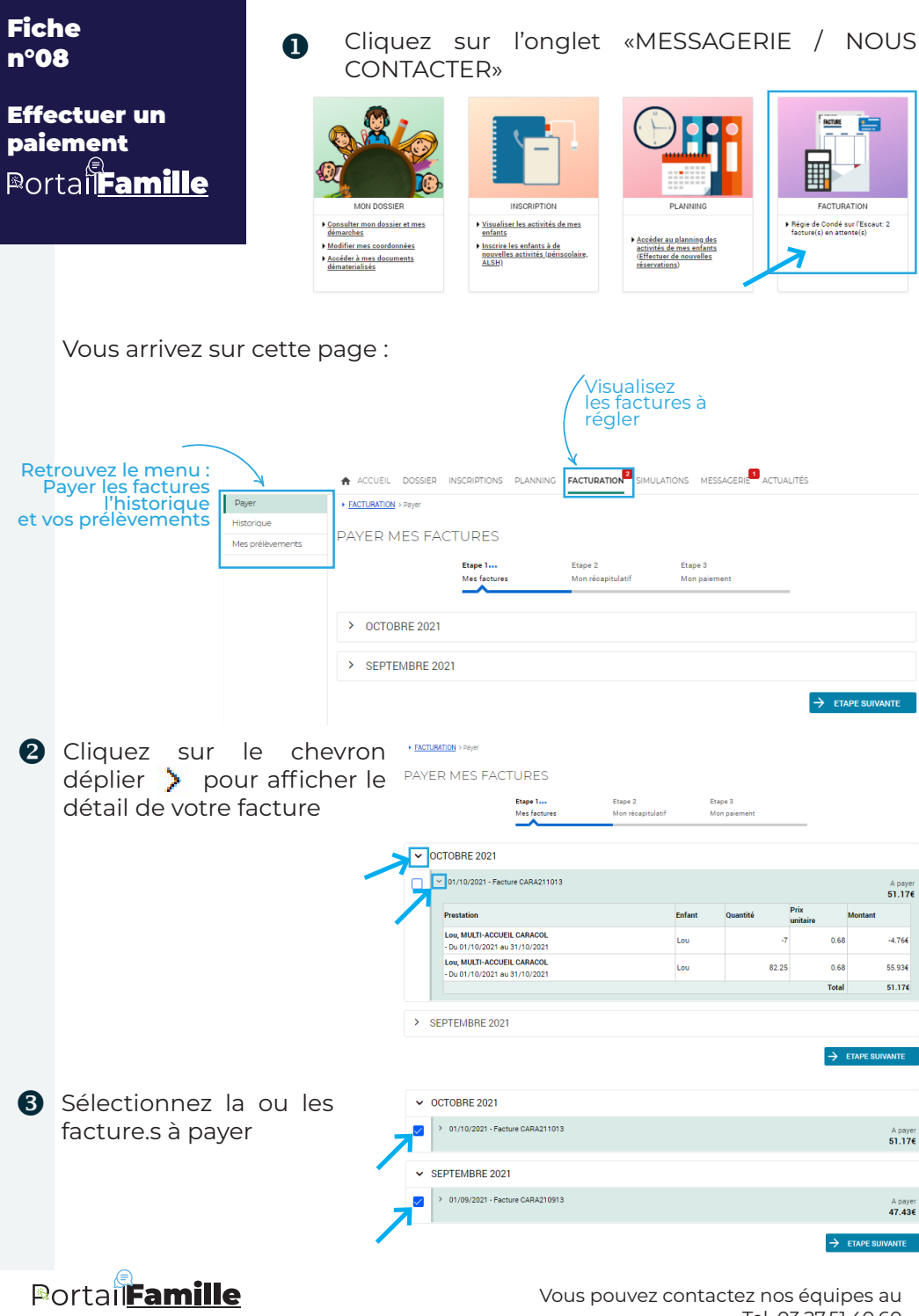

Services Petite-Enfance et Jeunesse Château de Lorette, 2 route de Bernissart Tel. 03.27.51.40.60

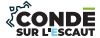

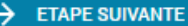

 Visualisez le récapitulatif de votre panier avant de payer en cliquant sur le bouton «PAYER»

> Vous avez la possibilité de retirer certaine factures en cliquant sur «RETIRER».

> ou de revenir à la page précédente en cliquant sur «RETOUR»

Vous avez la possibilité de revenir à la page précédente en cliquant sur

6 Sélectionnez le type de carte

**«ANNULER»** 

#### () En Etape 1 🖌 Etape 2... Etape 3 Mes facture Mon récanitulatif Mon paieme Factures sélectionnées > 01/10/2021 - Facture CARA211013 51.17€ > 01/09/2021 - Facture CARA210913 RETIRE 47.43€ al de 98 60 6 ← RETOUR PAYER

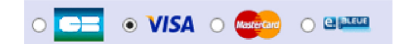

#### Renseignez votre numéro de Carte Bancaire, sa date de validité et le cryptogramme

Numéro de carte Date de fin de validité (MM/AA) Cryptogramme visuel : 3 derniers chiffres au dos de la carte (?)

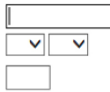

Finalisez votre paiement en cliquant sur «VALIDER»

<< ANNULER

VALIDER >>

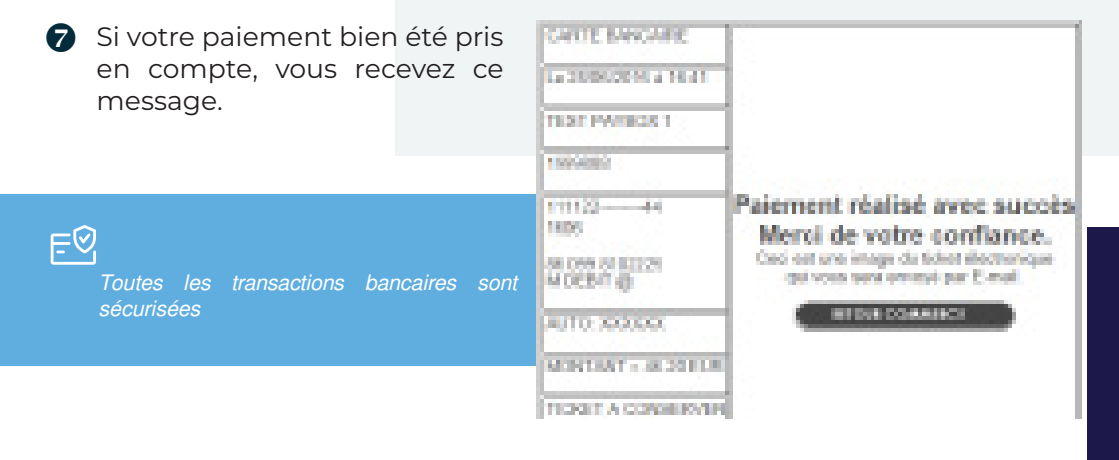

Portal Famille

Services Petite-Enfance et Jeunesse Château de Lorette, 2 route de Bernissart

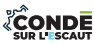

| Fiche<br>n°09                                                                                                    | Cliquez sur l'onglet «SIMULATION»                                                                                                    |
|----------------------------------------------------------------------------------------------------|----------------------------------------------------------------------------------------------------|
| Simuler mes<br>tarifs<br>₽ortai <b>Famille</b>                                                                                     | SIMULATION<br>Padeuler maar supointin famile<br>Noise It statif des activités<br>Trouver mon écéle de sector                                                                                                    |
| Vous arrivez s                                                                                                    | ur cette page :                                                                                                    |
| Retrouvez le menu :<br>Simulation ou<br>votre école de secteur                                                                     | ACCUEL DOSSER INSCRIPTIONS PLANNING FACTURATION SIMULATIONS MESSAGERI <sup>®</sup> ACTUALITÉS  Taification Sociaire CALCULER MON QUOTIENT, ESTIMER MES TARIFS  Actualités insulation n'e aucure valeur contractuelle, seul le calcul réel effectué par le service de la collectivité sur présentation des documents pustificatif fait fou: VOUS CONNAISSEZ VOTRE QUOTIENT FAMILIAL Les champs obligatories sont précédés d'un astérisque (*). Veluer :  CALCULEZ VOTRE QUOTIENT FAMILIAL  CALCULEZ VOTRE QUOTIENT FAMILIAL |
|                                                                                                    | Salcisez voc charges et ressources annuelles                                                                                                    |
| II ne s'agit que d'une<br>simulation.<br>Renseignez toutes<br>vos informations dans<br>«MON COMPTE» pour<br>connaître vos tarifs ! | Resources ::  REVENUS BRUT N-1 :  Autres ressources (pansion) :  Autres :  Nombre de parts :  Nombre de parts :                                                                                                    |
| <ul> <li>2 Renseigner vo<br/>Si vous ne le c<br/>FAMILIAL»</li> <li>3 Cliquez sur «A</li> </ul>                                    | otre quotient familial.<br>onnaissez pas utiliser la partie «CALCULEZ VOTRE QUOTIENT<br>ACCÉDER AU TARIFS»                                                                                                    |

Portal Famille

Services Petite-Enfance et Jeunesse Château de Lorette, 2 route de Bernissart

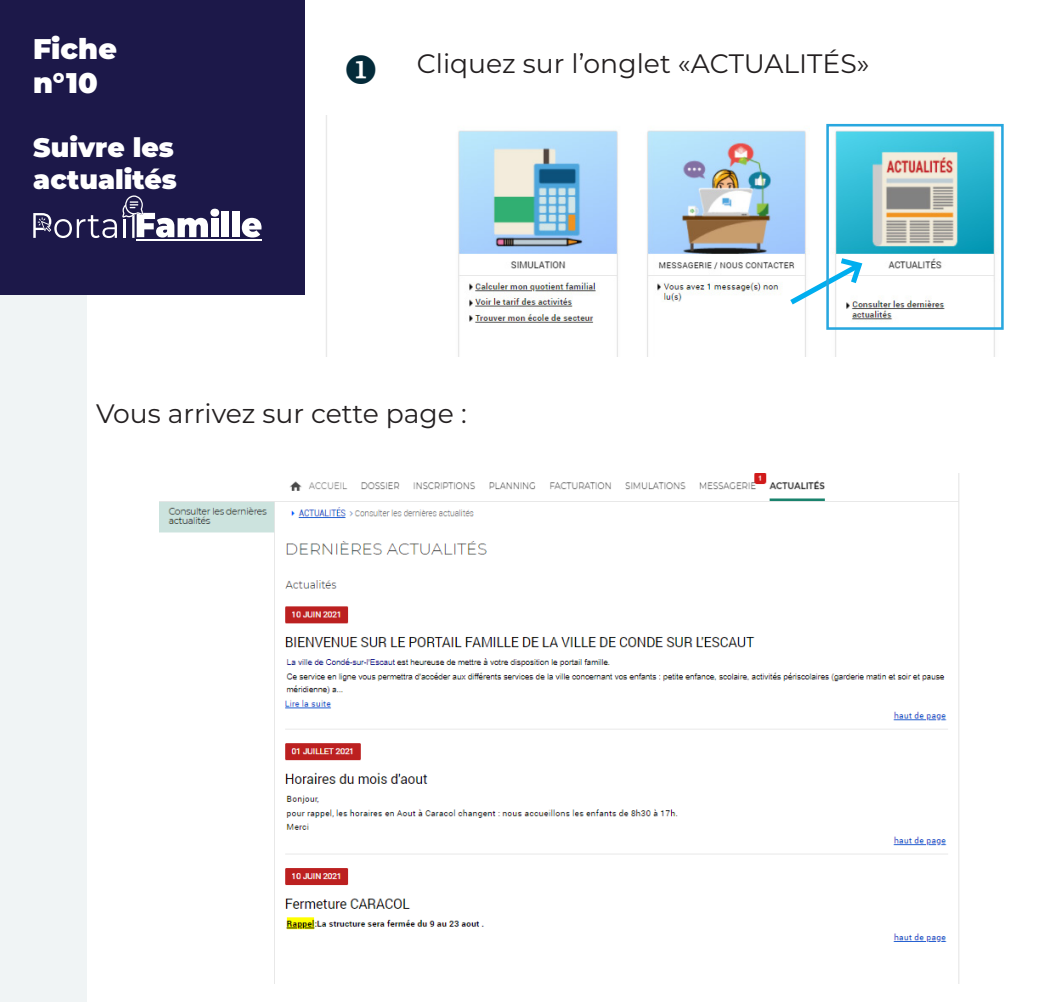

Pour accéder à la totalité de l'actualité, il vous suffit de cliquez sur «Lire la suite»

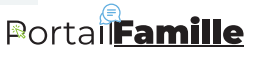

Services Petite-Enfance et Jeunesse Château de Lorette, 2 route de Bernissart

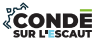

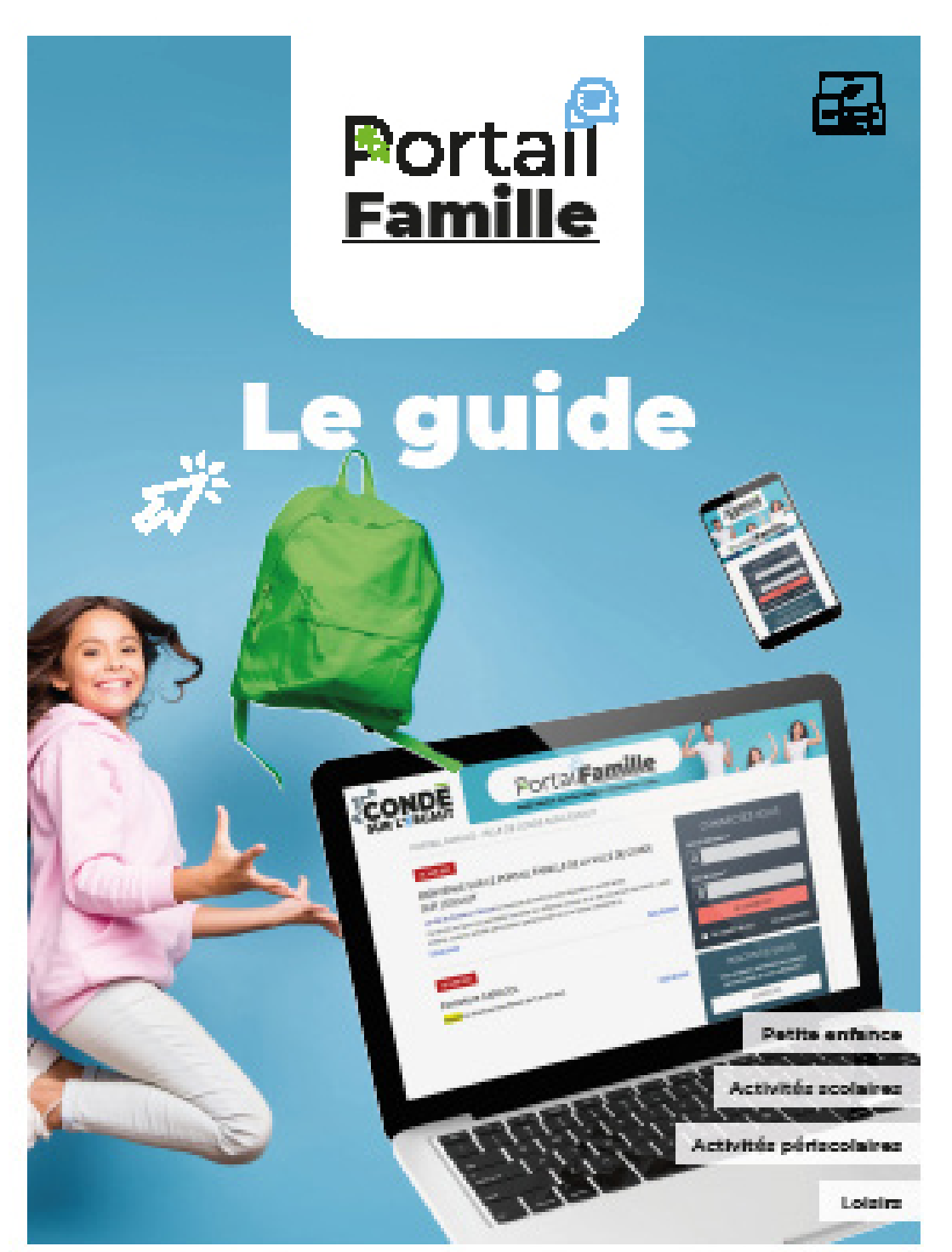

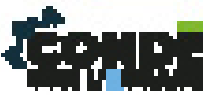

condesurlescaut.fr